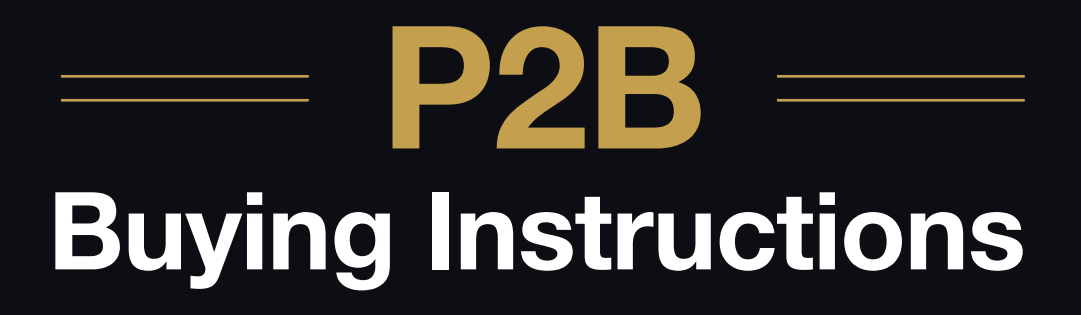

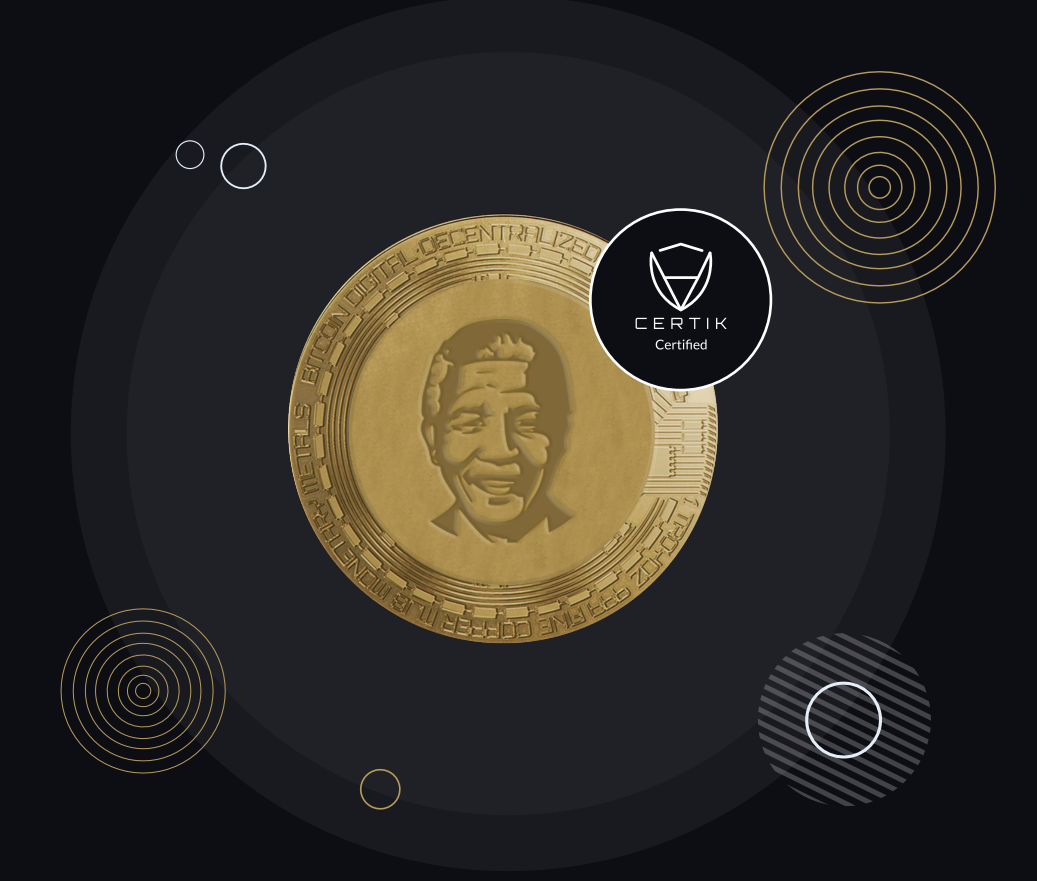

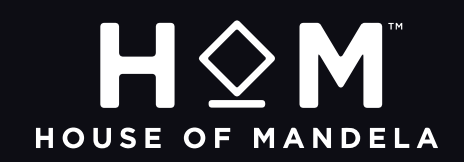

## Sign Up and Login

Go to https://p2pb2b.com/register. Enter your email and password, and confirm your password. Next, indicate whether you are a U.S. resident and mark your consent with the P2B Terms and Privacy Policy, then click the Sign-Up button.

Check your email in a couple of minutes and click the activation link.

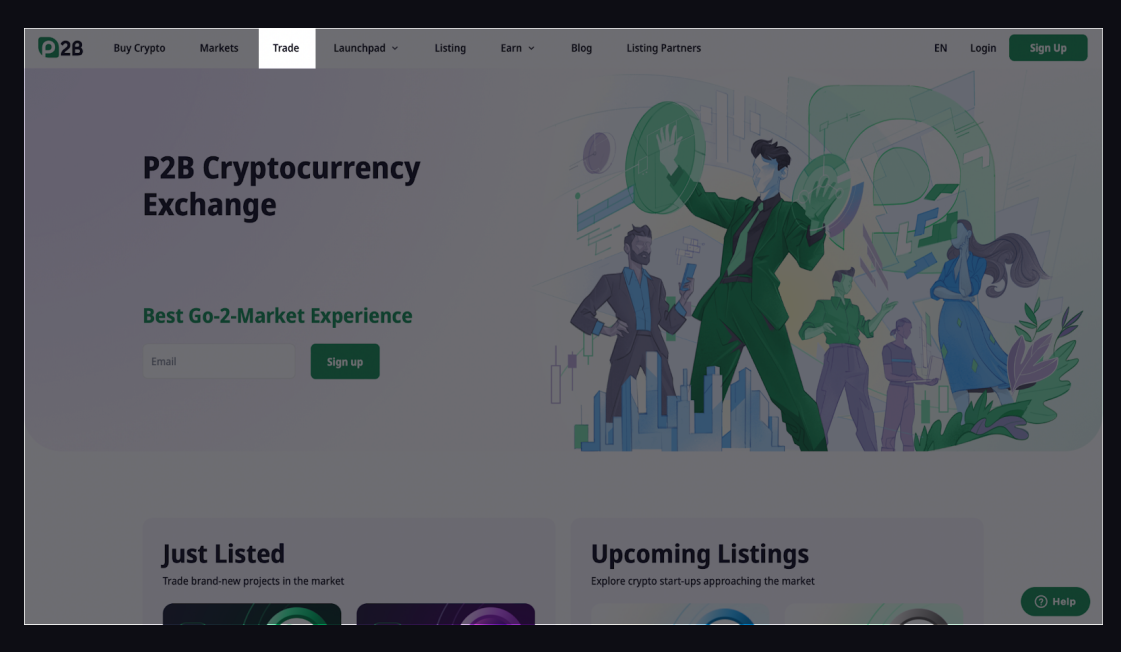

### Click "Trade" in the menu

# Choose the HOM/USDT pair

| <b>0</b> 2B | Buy Crypto | Markets        | Trade Launch          | pad ~ Listing     | Earn 🗸           | Blog List | ng Partners  | ۲               | EN                         | Orders          | Wallet       | 🧟 🗈                |
|-------------|------------|----------------|-----------------------|-------------------|------------------|-----------|--------------|-----------------|----------------------------|-----------------|--------------|--------------------|
|             | 4          | 4 Decimal 🗸    | USDC / USDT           |                   |                  | 24H High  | 24H Low 24   | 1H Volume       | Q Sei                      | arch            |              |                    |
|             |            |                |                       | 0.9999            | 0%               | 1         | 0.9998 2.    | 2181846.27 USDT | ÷ 1100                     | A PTC           | ALTS         | all a Other a      |
|             |            |                |                       |                   |                  |           |              | Trade Tutorial  | щ <b>030</b>               | <b>aj</b> · bic | ALTS . L     | Guier -            |
| 1.0038      | 11457.7    | 11501.23926000 |                       |                   |                  |           |              |                 | <ul> <li>Volume</li> </ul> | e O Char        | ige          | New New            |
| 1.0014      | 13985.4    | 14004.97956000 | 1h $f_x$ Indicators   |                   |                  |           |              | () ()<br>()     | Market 0                   |                 | Price 0      | Volume 0           |
| 1.0013      | 12592.2    | 12608.56986000 | USDC_USDT - 1h - I    | P2B • 00.99980000 |                  |           |              | 1.00005000      | A uroc                     |                 | 0.0000       | 22101045           |
| 1.0012      | 11538.0    | 11551.84560000 | MA 10 close 0 SMA 9 0 |                   |                  |           |              | 1 0000000       | × 0500                     |                 | 0.9999       | 22181846           |
| 1.0011      | 11351.0    | 11363.48610000 | MA 30 close 0 SMA 9 0 | .99989667         |                  |           |              |                 | 54 ZIDUS                   |                 | 0.03619      | 8/96441            |
|             | 9554.5     | 9564.05450000  | MA 60 close 0 SMA 9 0 | .99987833         |                  |           |              | 0.99995000      |                            | 10301 (W)       | 24.22        | 7810909<br>E076842 |
| 1.0009      | 7895.2     | 7902.30568000  |                       |                   |                  |           |              | - 0.99990000    |                            |                 | 0.00001327   | 4928348            |
| 1.0008      | 10556.9    | 10675.43352000 |                       |                   | a a su ser l'Art |           |              | 0.99985000      | 2 YPP/1                    | SDT III         | 0.3053       | 3705736            |
| 1.0007      | 11467.8    | 11475.82746000 |                       |                   |                  |           |              |                 | T MANA                     |                 | 0.205        | 1908418            |
| 1.0006      | 8679.0     | 8684.20740000  |                       |                   |                  |           |              | 0.99980000      |                            | ISDT 👓          | 0.4328       | 1862105            |
| 1.0005      | 9446.6     | 9451.32330000  |                       |                   |                  |           |              | 0.99975000      |                            |                 | 0.08552      | 1076416            |
| 1.0004      | 11439.3    | 11443.87572000 |                       |                   |                  |           |              | 0.99970000      |                            | SDT 💷           | 1.055        | 994129             |
| 1.0003      | 11124.0    | 11127.33720000 |                       |                   |                  |           |              | 0.00045000      | T KLAY/                    | USDT [707]      | 0.301        | 937522             |
| 1.0002      | 10810.3    | 10812.46206000 |                       |                   |                  |           |              | 0.77703000      | ☆ AXS/U                    | SDT 💷           | 10.65        | 686168             |
| 1.0001      | 14753.7    | 14755.17537000 |                       |                   |                  |           |              | 0.99960000      | ☆ 1INCH                    | /USDT (10P)     | 0.627        | 558232             |
| 1.0000      | 14857.9    | 14857.90000000 | Volume 51.592K        |                   |                  |           |              | 2.5M            | 🕁 DEGO                     | /USDT 💌         | 2.54         | 515565             |
| 0.9999      |            |                |                       |                   |                  |           |              | n               | ☆ TWT/L                    | JSDT 📼          | 1.4368       | 474598             |
| 0.0005      | 10664.3    | 10550 02422000 | 19                    | 20                | 21               | 22        | 23           | 18:00           | S NEXO                     | USDT 👓          | 0.741        | 251454             |
|             | 13951.8    | 13954 81910000 |                       |                   |                  |           |              |                 |                            | _               | _            |                    |
| 0.9994      | 6771.2     | 6767.13728000  | Limit Market          |                   |                  |           |              | Deposit >       | Trade                      | history         | My Orders    |                    |
| 0.9993      | 4413.0     | 4409.91090000  |                       |                   |                  |           |              |                 | Time                       |                 | Price (USDT) | Amount (USDC)      |
| 0.9992      | 15199.8    | 15187.64016000 | Pres UCDC             |                   |                  | C-ILUCDC  |              | Delener O USOC  | 12.01.00                   |                 |              |                    |
| 0.9991      | 5511.2     | 5506.23992000  | buy usuc              |                   | 11:52283522 USDI | Sell OSDC |              | balance: 0 USDC | 12:04:05                   |                 |              |                    |
| 0.9990      | 13891.4    | 13877.50860000 |                       |                   |                  |           |              |                 | 12:04:05                   | 0               |              |                    |
| 0.9989      | 11608.4    | 11595.63076000 | 0.9999                |                   | - +              | 0.9999    |              | USDT - +        | 12:04:08                   |                 |              |                    |
| 0.9988      | 7792.2     | 7782.84936000  |                       |                   |                  |           |              |                 | 12.04.07                   |                 |              |                    |
| 0.9987      | 13095.2    | 13078.17624000 |                       |                   |                  |           |              |                 | 12:04:07                   |                 |              | 240.0              |
| 0.9986      | 7589.1     | 7578.47526000  | Amount                |                   | - +              | Amount    |              | USDC - +        | 12:04:05                   |                 |              | 120.5              |
| 0.9985      | 12119.3    | 12101.12105000 |                       |                   |                  |           |              |                 | 12:04:05                   |                 |              | 120.5              |
| 0.9984      | 11412.2    | 11393.94048000 |                       |                   |                  |           |              |                 | 12:04:05                   |                 |              |                    |
|             |            |                | 0% 25% 50%            | 75% 100%          |                  | 0% 25%    | 50% 75% 100% |                 | 12:04:04                   |                 |              | 175.5              |

# Use Market or Limit order and click "Buy"

| <b>2</b> 28 | Buy Crypto | Markets     | Trade      | Launchpad 🗸          | Listing | Earn ~              | Blog     | Listing Partners           | *              | EN       | Orders            | Wallet       | Q   | EL        |
|-------------|------------|-------------|------------|----------------------|---------|---------------------|----------|----------------------------|----------------|----------|-------------------|--------------|-----|-----------|
| 1.2452      | 30.70      | 38.22704000 | MA 30 clos | e 0 SMA 9 1.22011667 |         |                     | 1        |                            |                |          |                   |              |     |           |
| 1.2420      | 24.17      | 30.01914000 | MA 60 clos | O SMA 9 1.22020333   |         |                     |          |                            | 1.22150000     |          |                   |              |     |           |
| 1.23%       | 29.15      | 36.13434000 |            |                      |         |                     |          |                            | 1.22100000     |          |                   |              |     |           |
| 1.2371      | 21.46      | 26.54816600 |            |                      |         |                     |          |                            |                |          |                   |              |     |           |
| 1.2350      | 18.76      | 23.16560000 |            |                      |         |                     |          |                            | -1.22040000    |          |                   |              |     |           |
| 1.2324      | 18.38      | 22.05151200 |            |                      |         |                     |          |                            |                |          |                   |              |     |           |
| 1 2273      | 17.05      | 20 93773800 |            |                      |         |                     |          |                            | 1.22000000     |          |                   |              |     |           |
| 1.2251      | 24.04      | 29.45140400 |            |                      |         |                     |          |                            | 1,21950000     |          |                   |              |     |           |
| 1.2227      | 28,42      | 34,74913400 |            |                      |         |                     |          |                            |                |          |                   |              |     |           |
| 1,2192      | 29.97      | 36.53942400 |            |                      |         |                     |          | the chart position $	imes$ | 1.21900000     |          |                   |              |     |           |
| 1.2158      | 31.11      | 37.82353800 | Volume 24  |                      |         |                     |          |                            | 500            |          |                   |              |     |           |
| 1.2132 🗸    |            |             | 18:0       | 0 21                 | 06:00   | 12:00 18            | :00 2:   | 06:00 12:                  | 0 18:00        |          |                   |              |     |           |
| 1.2123      | 17.01      | 20.62122300 |            |                      |         |                     |          |                            |                |          |                   |              |     |           |
| 1.2114      | 17.11      | 20.72705400 |            |                      |         |                     |          |                            |                | Trade    | history           |              |     |           |
| 1.2106      | 17.19      | 20.81021400 | Limit      | Market               |         |                     |          |                            | Deposit >      |          |                   |              |     |           |
| 1.2097      | 17.17      | 20.77054900 |            |                      |         |                     |          |                            |                | Time     |                   | Price (USDT) | Amo | unt (HOM) |
| 1.2088      | 1.14       | 1.37803200  | Buy HOM    |                      | Balanc  | e: 11.92283522 USDT | Sell HO  | м                          | Balance: 0 HOM | 12:03:08 | 8                 |              |     |           |
| 1.2084      | 17.01      | 20.55488400 | Price      |                      |         |                     | Price    |                            |                | 12:01:07 |                   | 1.2143       |     | 9.40      |
| 1.2076      | 1.14       | 1.37666400  | 1 2132     |                      | USDT    | - +                 | 1 21     | 32                         | USDT — +       | 11:58:08 |                   |              |     | 29.40     |
| 1.2066      | 17.16      | 20.70525600 | 1.2152     |                      | 0501    | · · )               | 1.21     | 52                         | 0001           | 11:55:08 |                   | 1.2145       |     |           |
| 1.2062      | 1.14       | 1.37506800  |            |                      |         |                     |          |                            |                | 11:50:08 |                   |              |     |           |
| 1.2050      | 17.14      | 20.65370000 | Amount     |                      |         |                     | A        |                            |                | 11:46:08 |                   | 1.2136       |     |           |
| 1.2047      | 17.19      | 20.70879300 | Amount     |                      | HOM     | - +                 | Amo      | TUC                        | HOM - +        | 11:43:07 |                   |              |     |           |
| 1.2038      | 1.15       | 1.38437000  |            |                      |         |                     |          |                            |                | 11:38:07 |                   | 1.2154       |     |           |
| 1.2030      | 17.19      | 20.67957000 | 0% 2       | 5% 50% 75%           | 100%    |                     | 0%       | 25% 50% 75%                | 100%           | 11:35:06 | 8                 | 1.2138       |     |           |
| 1.2018      |            | 20.56279800 |            |                      |         |                     |          |                            |                | 11:33:08 |                   | 1.2143       |     | 27.80     |
| 1.2015      | 17.19      | 20.65378500 | Total      |                      |         | USDT                | Total    |                            | USDT           | 11:31:07 |                   |              |     |           |
| 1.2007      | 17.10      | 20.53197000 |            |                      |         |                     |          |                            |                | 11:28:09 |                   |              |     | 30.00     |
|             |            |             | Orde       | er confirmation      |         | Buy HOM             | <b>v</b> | Order confirmation         | Sell HOM       | 11-10-08 |                   |              |     |           |
|             |            |             |            |                      |         |                     |          |                            |                | ((r      | Socket Status = C | onnected     |     | Ø         |

# Deposit funds if you don't have any

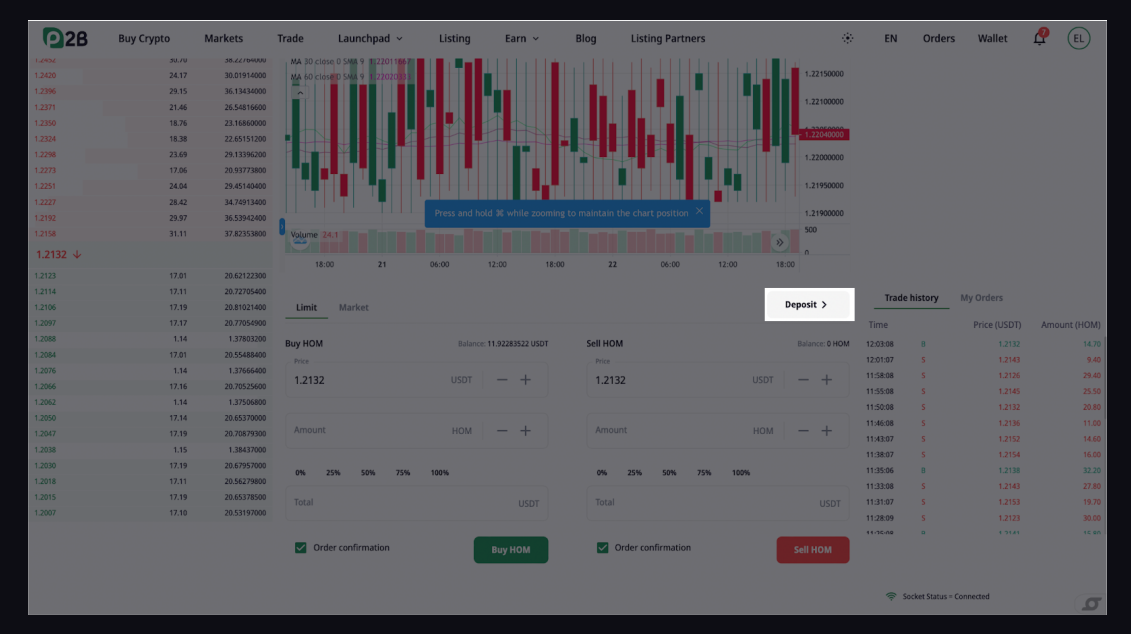

#### Choose the cryptocurrency you want to deposit

Before placing orders, remember to transfer funds from the main account to the trading account. You will do it under your account in the Balance tab.

| Ø        | Buy Crypto          | Markets Trade Launch                                                                  | ad ~ Listing                             | Earn 🗸                  | Blog | Listing Partners |                                 | EN O        | Orders Wal       | let 🧖  | EL   |
|----------|---------------------|---------------------------------------------------------------------------------------|------------------------------------------|-------------------------|------|------------------|---------------------------------|-------------|------------------|--------|------|
| Φ        | Assets Overview     | Deposit                                                                               |                                          |                         |      |                  |                                 |             | Buy Cryptocurrei | ncy 🌅  | IISA |
| 1        | Main Account        | 1. Choose cryptocurrency                                                              |                                          |                         |      |                  |                                 |             |                  |        |      |
| <i>≌</i> | Trade Account       | USDT Tether US                                                                        |                                          |                         | ~    |                  | Main Balance:<br>Trade Balance: |             | 11.92283         | 0 USDT |      |
| S        | Earning Account     |                                                                                       |                                          |                         |      |                  | In Orders:                      |             |                  | 0 USDT |      |
| Ċ        | Transaction History | 2. Choose network                                                                     |                                          |                         |      |                  | Available Balance:              |             |                  | 0 USDT |      |
| 2        | Deposit             | Select a network                                                                      |                                          |                         | •    |                  |                                 |             |                  |        |      |
| <u>1</u> | Withdraw            | <ul> <li>Send only USDT to this deposit<br/>address may result in the loss</li> </ul> | ddress. Sending any oth<br>your deposit. | er coin or token to thi | s    |                  |                                 |             |                  |        |      |
|          |                     |                                                                                       |                                          |                         |      |                  |                                 |             |                  |        |      |
|          |                     |                                                                                       |                                          |                         |      |                  |                                 |             |                  |        |      |
|          |                     | Transaction History                                                                   |                                          |                         |      |                  |                                 |             |                  |        | >    |
|          |                     | Date                                                                                  | Amoun                                    | it                      |      | Status           |                                 | Information |                  |        |      |
|          |                     |                                                                                       |                                          |                         |      |                  |                                 |             |                  |        |      |
|          |                     |                                                                                       |                                          |                         |      |                  |                                 |             |                  |        |      |
|          |                     |                                                                                       |                                          |                         |      |                  |                                 |             |                  |        |      |
|          |                     |                                                                                       |                                          |                         |      |                  |                                 |             |                  |        |      |
|          |                     |                                                                                       |                                          |                         |      |                  |                                 |             |                  | 0      | Help |
|          |                     |                                                                                       |                                          | _                       |      |                  |                                 |             |                  |        |      |

### You can also buy cryptocurrency with your credit card by clicking the button in the upper right corner

| 02       | Buy Crypto          | Markets Trade Launchpad ~ Listi                                                                        | ng Earn ~ Blog                | Listing Partners |                                 | EN Orders   | Wallet 🧟 🗉              |
|----------|---------------------|----------------------------------------------------------------------------------------------------|-------------------------------|------------------|---------------------------------|-------------|-------------------------|
| Φ        | Assets Overview     | Deposit                                                                                                |                               |                  |                                 | Buy Crypt   | ocurrency 🚺 1954        |
| 4        | Main Account        | 1. Choose cryptocurrency                                                                               |                               |                  |                                 |             |                         |
| ¥        | Trade Account       | USDT Tether US                                                                                         | ~                             |                  | Main Balance:<br>Trade Balance: | 11.         | 0 USDT<br>92283522 USDT |
|          | Earning Account     |                                                                                                    |                               |                  | In Orders:                      |             | 0 USDT                  |
| Ċ        | Transaction History | 2. Choose network                                                                                      |                               |                  | Available Balance:              |             | 0 USDT                  |
| ~        | Deposit             | Science a network                                                                                      |                               |                  |                                 |             |                         |
| <u>×</u> | Withdraw            | Send only USDT to this deposit address. Sending any<br>address may result in the loss of your deposit. | y other coin or token to this |                  |                                 |             |                         |
|          |                     |                                                                                                    |                               |                  |                                 |             |                         |
|          |                     |                                                                                                    |                               |                  |                                 |             |                         |
|          |                     | Transaction History                                                                                    |                               |                  |                                 |             | >                       |
|          |                     | Date An                                                                                                | nount                         | Status           |                                 | Information |                         |
|          |                     |                                                                                                    |                               |                  |                                 |             |                         |
|          |                     |                                                                                                    |                               |                  |                                 |             |                         |
|          |                     |                                                                                                    |                               |                  |                                 |             |                         |
|          |                     |                                                                                                    |                               |                  |                                 |             |                         |
|          |                     |                                                                                                    |                               |                  |                                 |             | () Help                 |

#### Select the currency and payment option

1 Enter the amount you want to spend in fiat to purchase cryptocurrency OR simply enter the amount of crypto you want to buy. The transaction fee will calculate automatically. Click the "Buy" button.

2 You will be redirected to the third-party service to perform the transaction.

3 Enter your card details, and confirm the operation. The funds will be debited from the card, and the cryptocurrency will be credited to your account.

Remember to transfer funds from the main account to the trading account before placing orders. You will do it under your account in the Balance tab.

| <b>2</b> 2B | Buy Crypto                     | Markets    | Trade   | Launchpad ~ | Listing | Earn 🗸 | Blog                  | Listing Partners                                                                                                    |                                                                                                    | EN                                                                              | Orders                                                        | Wallet | Q | EL     |
|-------------|--------------------------------|------------|---------|-------------|---------|--------|-----------------------|----------------------------------------------------------------------------------------------------|----------------------------------------------------------------------------------------------------|---------------------------------------------------------------------------------|---------------------------------------------------------------|--------|---|--------|
|             | Buy                            | crypto w   | ith cre | edit/ debi  | it card |        |                       |                                                                                                    |                                                                                                    |                                                                                 |                                                               |        |   |        |
|             | 1. Select                      | t currency |         |             |         |        | 3                     | 3. Examine payment details                                                                                                    | 5                                                                                                    |                                                                                 |                                                               |        |   |        |
|             | You spent                      |            |         |             |         | ~      | F                     | Payment channel                                                                                                    |                                                                                                    |                                                                                 | MoonPay                                                       |        |   |        |
|             | 100                            |            |         |             | . 030   |        | ,                     | Amount (including transaction f                                                                                                    | fees)                                                                                                    |                                                                                 | 100 USD                                                       |        |   |        |
|             | You get                        |            |         |             |         |        | ι                     | Jnit price                                                                                                    |                                                                                                    | 1 USDT                                                                          | ≈ 1.07 USD                                                    |        |   | $\sim$ |
|             | 93.57                          | 9257       |         |             | USD     | Г~     | ١                     | /ou'll get                                                                                                    |                                                                                                    | 93.57                                                                           | 9257 USDT                                                     |        |   |        |
|             | 2. Choose your payment channel |            |         |             |         |        |                       | I have read and agree to the disclai     Continue                                                                                                    |                                                                                                    |                                                                                 |                                                               |        |   |        |
|             |                                |            |         |             |         |        |                       | Disclaimer                                                                                                    |                                                                                                    |                                                                                 |                                                               |        |   |        |
|             |                                |            |         |             |         |        | Y<br>F<br>F<br>S<br>d | fou will now leave p2pb2.com and be<br>and payments are provided by Moonpu-<br>barty. Please read and agree to the Terr<br>or any questions relating to credit care<br>upportmoonpay.com Merchant does i<br>lamage caused by the use of the credit | taken to Moonpay.com S<br>ay, which is a separate pla<br>ms of Use of Moonpay be<br>d payments, please subm<br>not assume any responsil<br>t card payment service. | ervices relat<br>atform owne<br>fore using tl<br>it a request<br>bility for any | ing to credit<br>d by a third<br>ne service.<br>to<br>loss or |        | 0 | Help   |